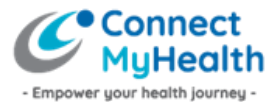

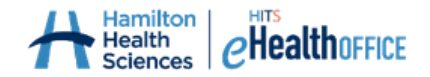

## How to Register for a ConnectMyHealth Account

To obtain a ConnectMyHealth account, there are two steps: Part 1: Submitting an online registration form, then Part 2: activating your new account once it's been created for you by the ConnectMyHealth Program Office.

Part 1: To begin your registration, visit Info.ConnectMyHealth.ca/register and click Register Now.

You are required to take **three photos** to include as part of your online account registration. **TIP:** Make sure your identification is valid (not expired) and the photos you take are legible and include your entire government-issued identification.

| Photo 1                                                           | Photo 2                                                    | Photo 3                                                                                                    |
|-------------------------------------------------------------------|------------------------------------------------------------|----------------------------------------------------------------------------------------------------|
| Photo 1<br>Your Health Card<br>on its own                         | Photo 2<br>Your Health Card held<br>beside your face       | Photo 3<br>A secondary piece of your government-issued<br>identification on its own<br>Preferred Identification<br>1. Driver's License issued by a Canadian Province<br>or Territory (including graduated Driver's<br>License)<br>2. Ontario Photo Card<br>3. Government-Issued Passport |
| AINE UNE WALKER<br>1234 - 567 - 890 - XX<br>2.9 Librar            |                                                            | S. Government-issued Passport                                                                                                    |
|                                                                   |                                                            |                                                                                                    |
| <b>TIP:</b> Make sure to use an acc identification, and photo upl | eptable type of identificat<br>oad instructions are availa | ion that is valid. A list of acceptable types of able from the Helpful Info page at:                                                                                                    |

Info.ConnectMyHealth.ca/helpful-info

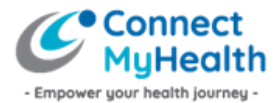

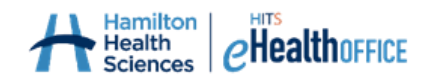

Complete the appropriate online <u>registration form</u> and upload the photos you took.

**TIP:** Make sure the information as shown on your identification matches what you type into the registration form.

Remember that you must have an **email address that is unique to you,** that is not shared with anyone.

| First Name (as it appears<br>on Health Card):*                                                                      |                                                                         |                                     |  |  |
|----------------------------------------------------------------------------------------------------|-------------------------------------------------------------------------|-------------------------------------|--|--|
| Middle Name (as it appears<br>on Health Card):                                                                      |                                                                         |                                     |  |  |
| Last Name (as it appears<br>on Health Card):*                                                                       |                                                                         |                                     |  |  |
| Ontario Health Card<br>Number (10 digits,<br>numbers only, no spaces,<br>dashes or version code):*                  |                                                                         |                                     |  |  |
| Date of Birth<br>(yyyy/mm/dd):*                                                                                     |                                                                         |                                     |  |  |
| Postal Code: *                                                                                                    |                                                                         |                                     |  |  |
| <br>Email Address: *                                                                                                |                                                                         |                                     |  |  |
| <br>Confirm Email Address: *                                                                                        |                                                                         |                                     |  |  |
| Phone Number (which<br>may be used to receive<br>ConnectMyHealth account<br>information by text or<br>phone call):* |                                                                         |                                     |  |  |
| Photo of Green Ontario<br>health card:*                                                                             | Choose File                                                             | No file chosen                      |  |  |
| Photo of patient holding<br>valid Ontario Health Card<br>beside their face.*                                        | Choose File                                                             | No file chosen                      |  |  |
| Photo of additional piece<br>of valid government-issued<br>identification:*                                         | Choose File                                                             | No file chosen                      |  |  |
| Select all facility(s) at which you                                                                                 | Select all facility(s) at which you have, or will, receive healthcare.* |                                     |  |  |
| Alexandra Hospital                                                                                                  |                                                                         | Alexandra Marine & General Hospital |  |  |
| Bluewater Health                                                                                                    |                                                                         | Brant Community Healthcare System   |  |  |
| Cambridge Memorial Hospit                                                                                           | al                                                                      | Chatham-Kent Health Alliance        |  |  |
| Erie Shores HealthCare                                                                                              |                                                                         | Grey Bruce Health Services          |  |  |
| Groves Memorial Community                                                                                           |                                                                         |                                     |  |  |

Once you have submitted your registration form, you are done registering! The ConnectMyHealth Program Office will review and process your account request within five (5) business days from when you submitted your form.

## **Your Activation Email**

Watch for an email coming from the ConnectMyHealth Program Office. It includes instructions on how to complete the second and final step of activating your ConnectMyHealth Account.

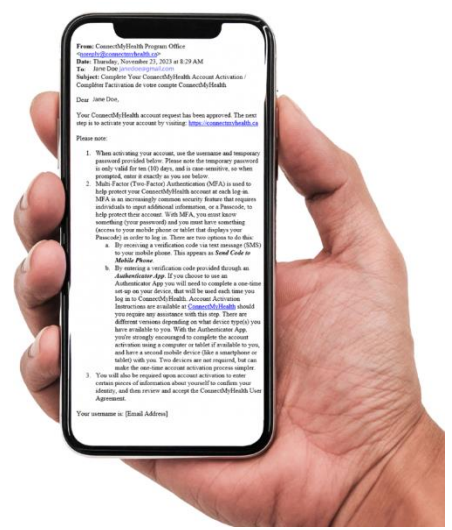

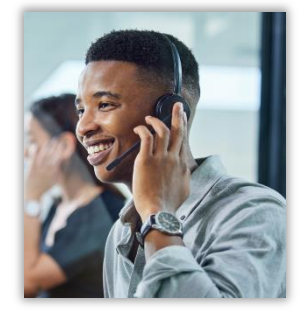

If you need any help with these steps, please email

<u>support@connectmyhealth.ca</u> or call **1-833-824-0265** and a representative of the ConnectMyHealth Program Office will get back to you. Be sure not to include any Personal Health Information in emails to our Office.

Additional helpful info can also be found at: <u>Info.ConnectMyHealth.ca/helpful-</u> info.

Part 2 reviews **how to activate your account** once it's been created for you by the ConnectMyHealth Program Office.